**MedicalCare** station

# 非公開型 医療介護専用SNS メディカルケアステーション (MCS) 患者・利用者グループに 家族を招待する方法

※画面デザインはモバイル版です。

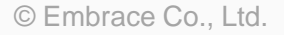

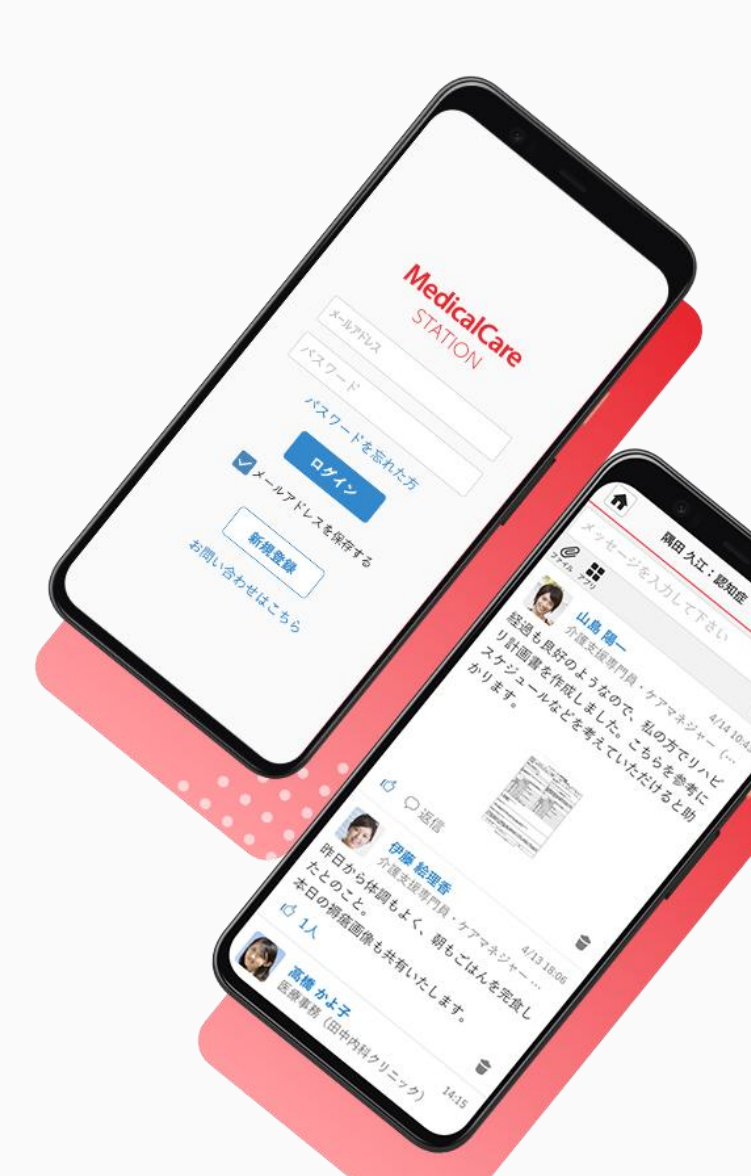

## 目次

| 目次              | 1  |
|-----------------|----|
| 患者家族を招待する流れ     |    |
| 医療介護関係者が招待した場合  | 2  |
| 患者本人が招待した場合     | 3  |
| 患者家族をグループに招待する  | 4  |
| 患者家族がMCSに新規登録する | 7  |
| 患者本人が承認する       | 9  |
| 患者家族がグループに参加する  | 10 |

### 患者家族を招待する流れ(医療介護関係者が招待した場合)

※本ガイドではこちらのパターンにつていご案内いたします。

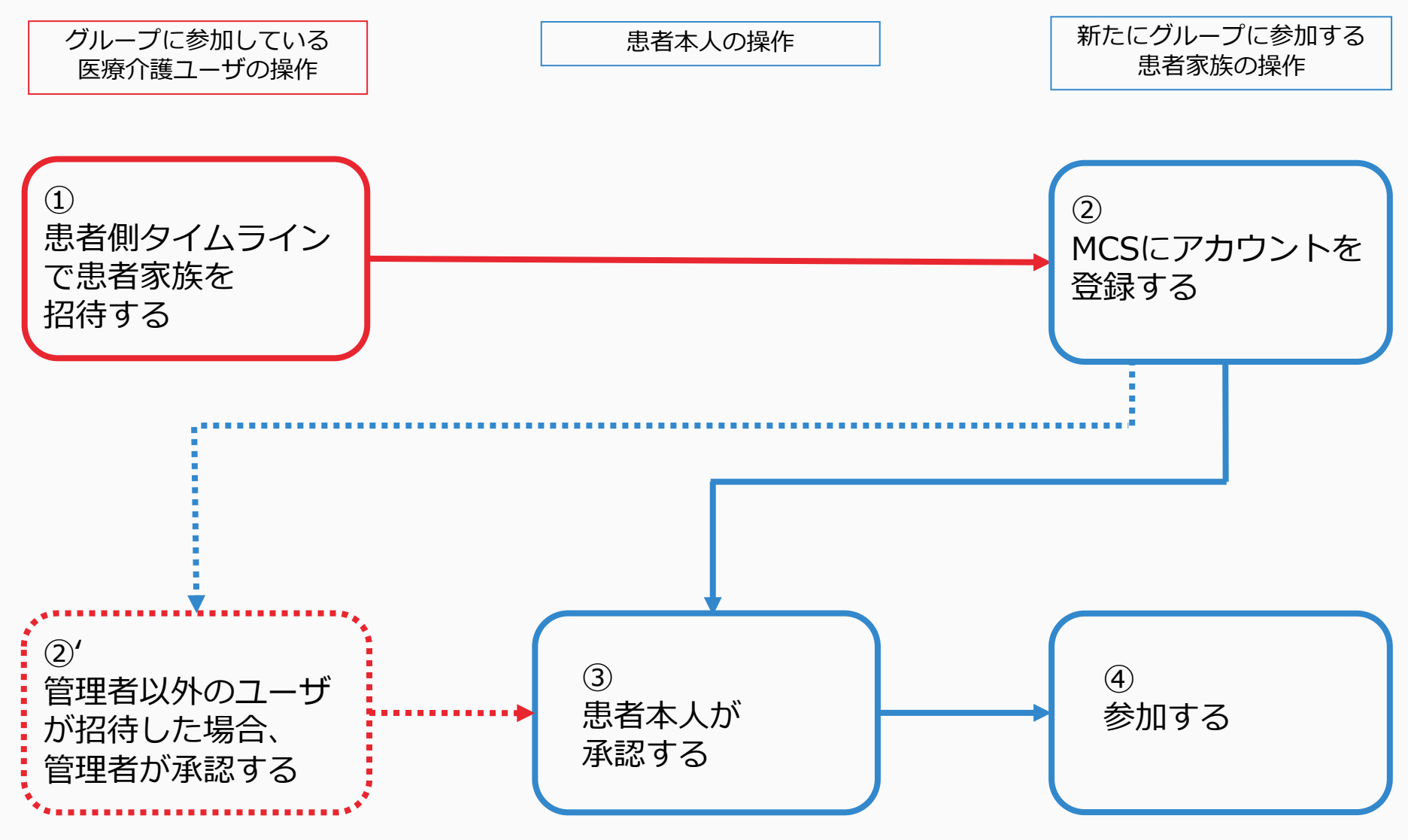

### 患者家族を招待する流れ(患者本人が招待した場合)

※参考

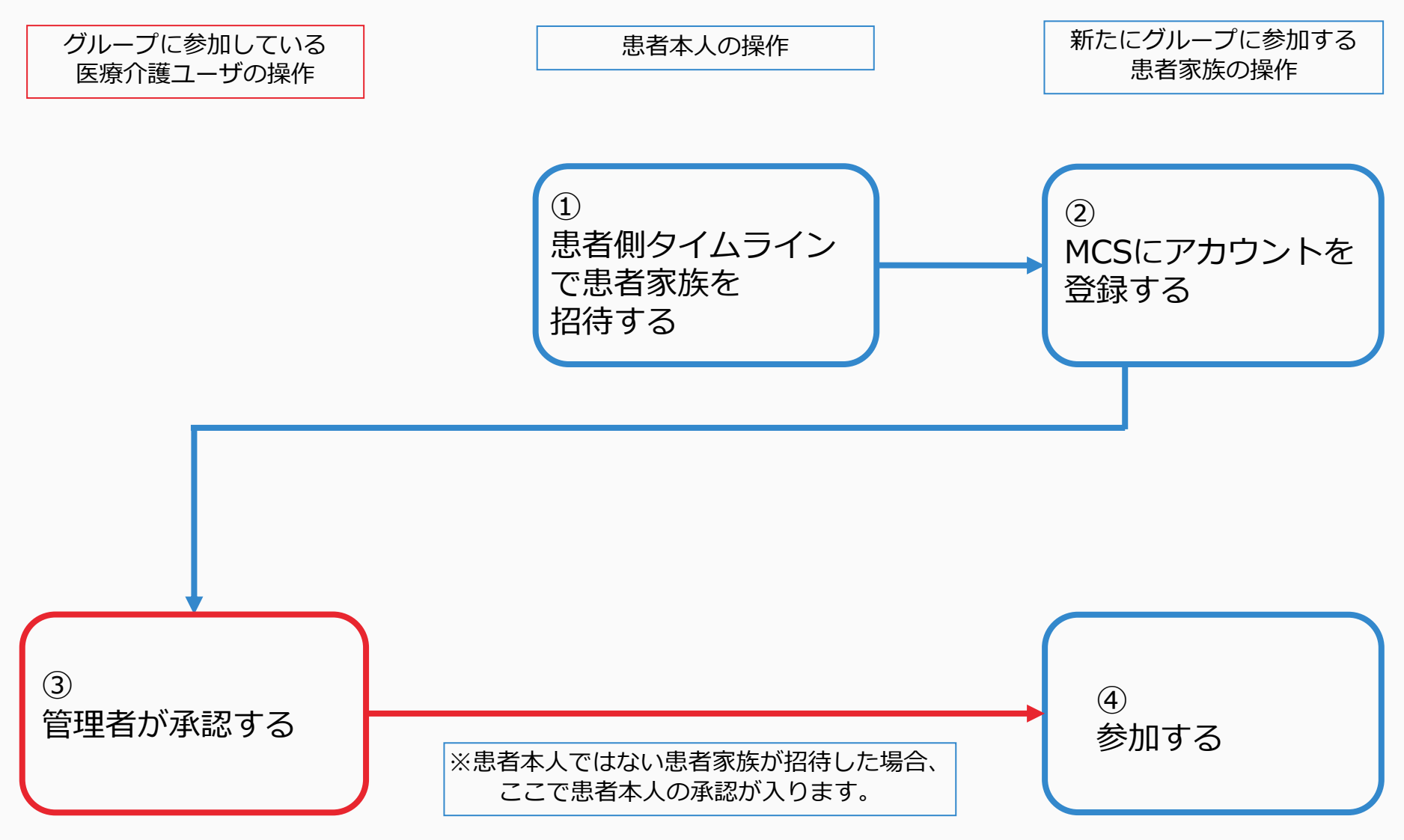

患者家族をグループに招待する

グループに参加している医療介護ユーザの操作

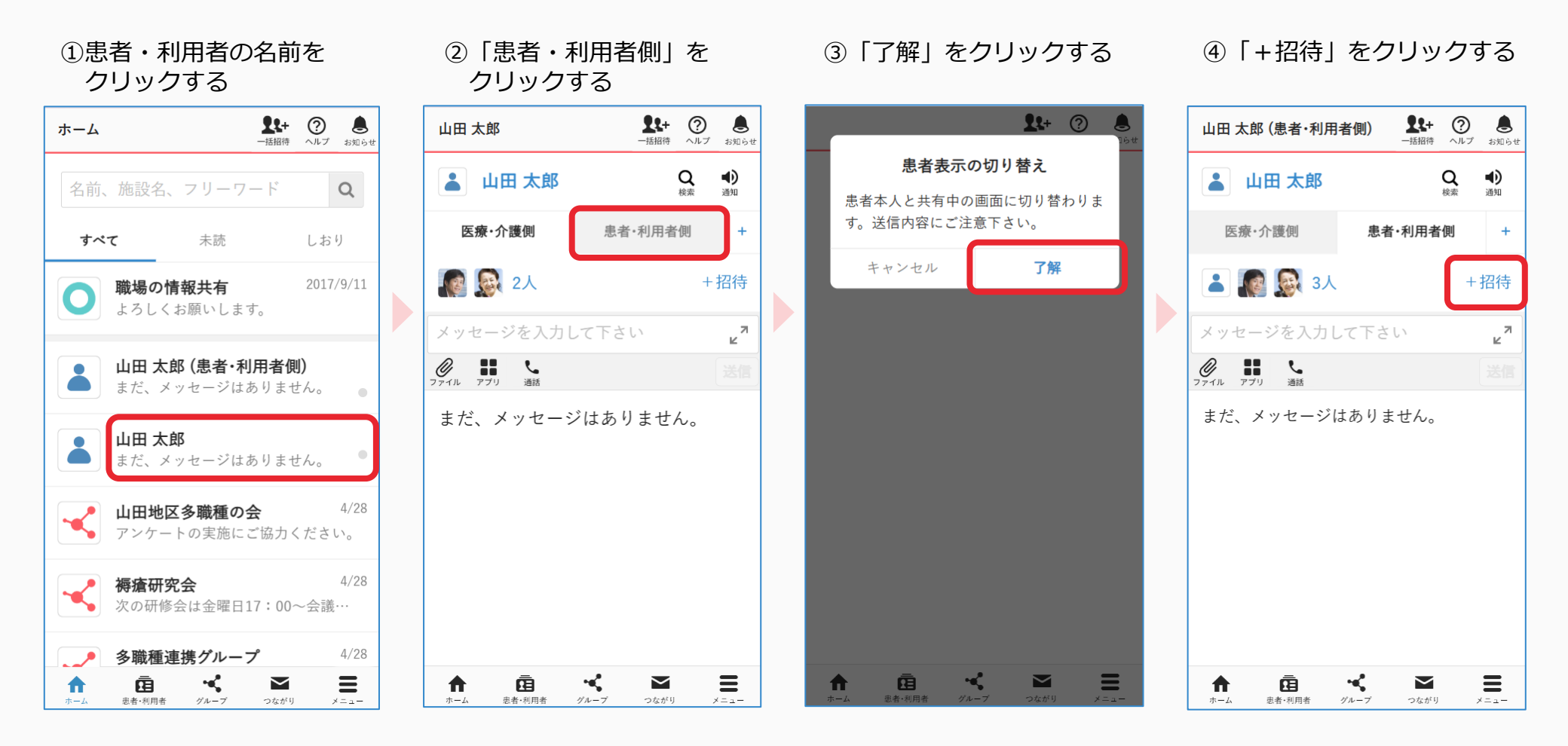

つづき

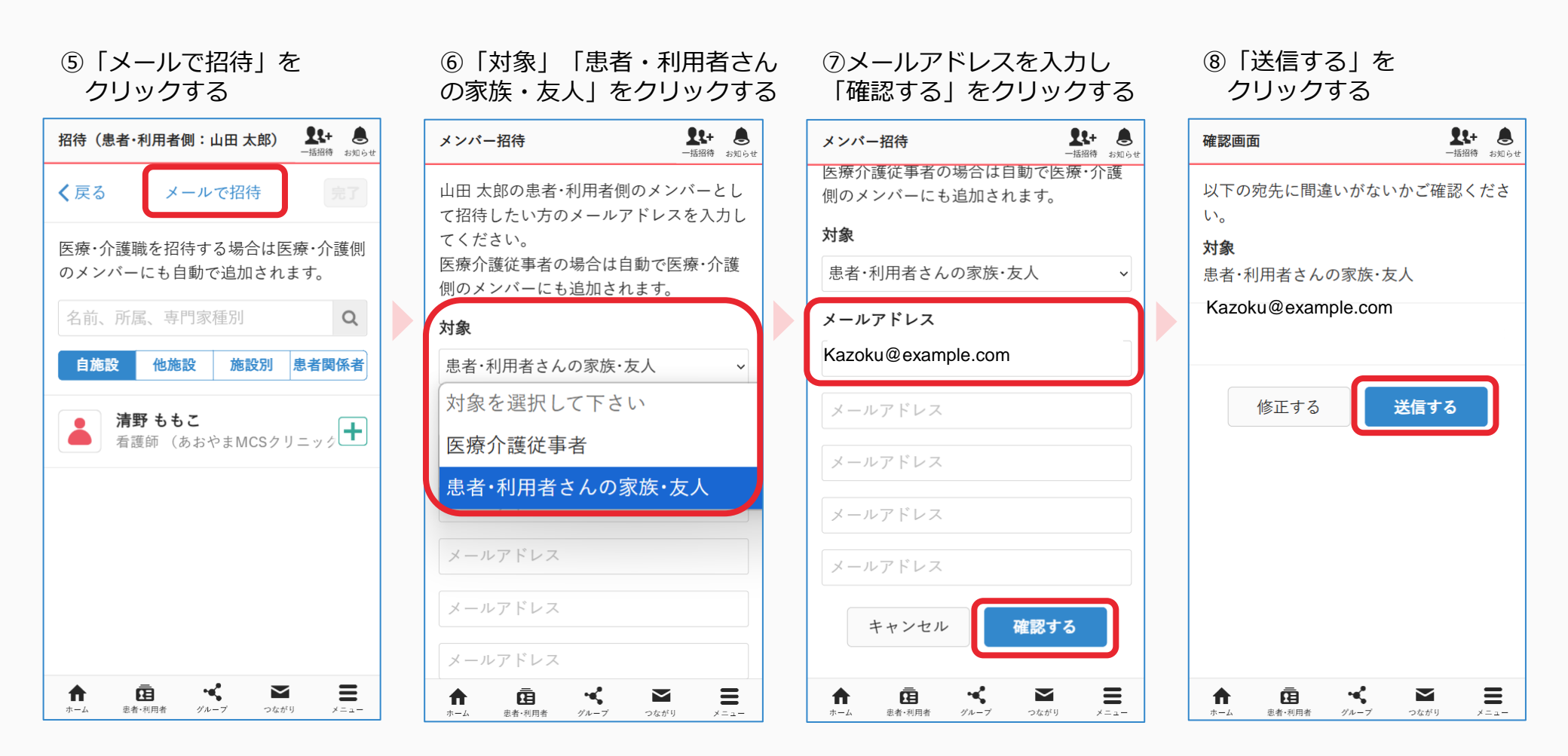

# 患者家族がMCSに新規登録する

患者家族の操作

### ①メールが届いたら URLをクリックする

< m  $\bowtie$ ... 【あおやまMCSクリニック】 青井 みなと さんより、MCS \$ (メディカルケアステーショ ン) へのご招待 Mcs メディカルケアステーシ… 11:53 🕤 🚥 To あおやまMCSクリニック の 青井 みなと さんか 5. 医療介護連携SNS MCS(メディカルケアステーシ ョン)へのご招待です。 アカウント登録は3分程度で完了します。 下記URLよりアカウントのご登録をお願いいたし ます。(URLの有効期限はメール受信より72時間 です) https://www.medical-care.net/r egistration\_general/a109bb25-10a6-41dfba87-7b43bf849846 \*URLをクリックしても正しいページにアクセスで きない場合、URLをコピーして

\*URLをクリックしても正しいページにアクセスで きない場合、URLをコピーして ブラウザのアドレスバーに1行になるように貼り付 けてアクセスしてください。 \*招待の有効期限が切れている場合は、招待主に再

### ②必須項目を入力し 「次へ」をクリックする

| Μ                                            | 新規登録  |  |
|----------------------------------------------|-------|--|
| Medical Care Stationへようこそ。下記、項<br>目を入力して下さい。 |       |  |
| 姓 ※必須                                        | 名 ※必須 |  |
| 山田                                           | いちろう  |  |
| せい                                           | めい    |  |
| やまだ                                          | いちろう  |  |
| ••••••                                       |       |  |
| キャンセ                                         | 2ル 次へ |  |
|                                              |       |  |
|                                              |       |  |
|                                              |       |  |

#### ③必須項目と利用規約にチェック をし「次へ」をクリックする

| Μ                    | 新規登録                   |
|----------------------|------------------------|
| 生年月日と性別              | を選択して下さい。              |
| 生年月日 ※必须             | Ą                      |
| 1926(昭和1)            | ) ◆年1 ◆月               |
| 1 \$日                |                        |
| 性別 ※ <mark>必須</mark> |                        |
| ● 男性                 | ○女性                    |
| ✓ 医療情報の共<br>ポリシーに同   | 有、利用規約、プライバシー<br>意します。 |
| キャンセ                 | ル 次へ                   |
|                      |                        |
|                      |                        |
|                      |                        |

#### ④「送信する」を クリックする

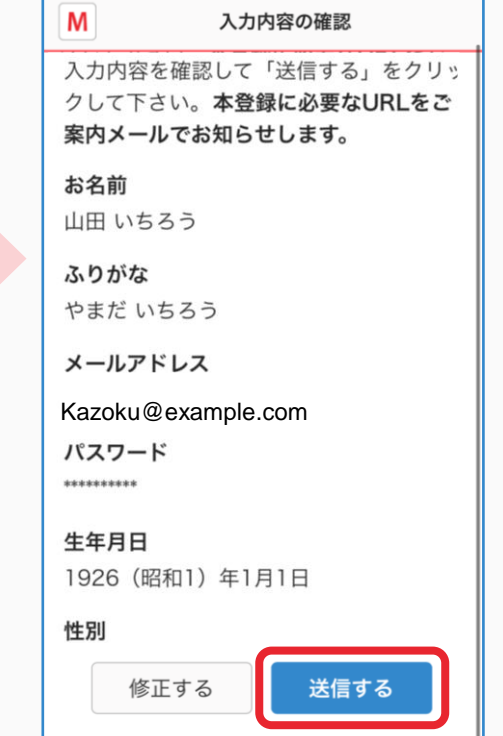

つづき

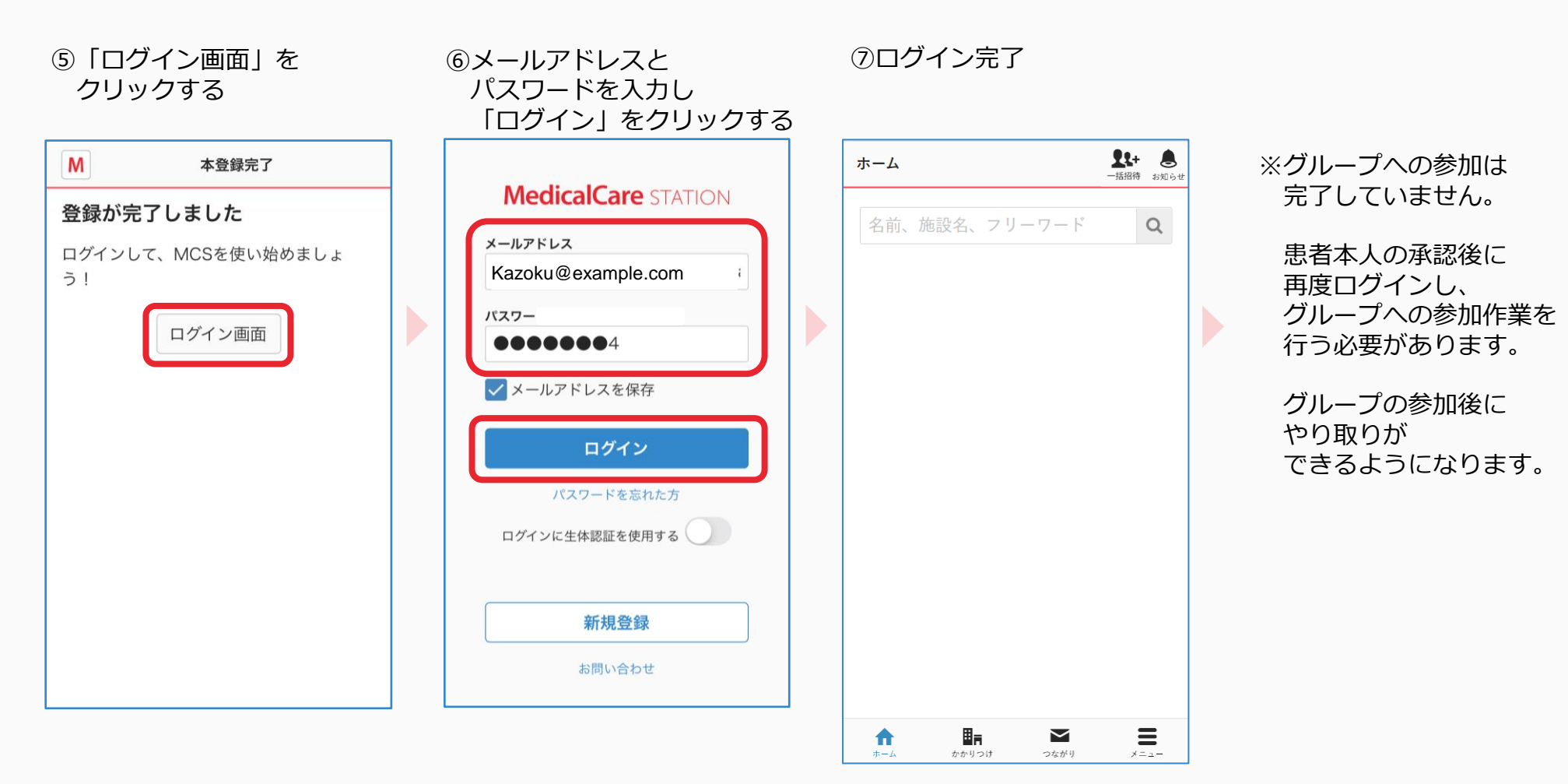

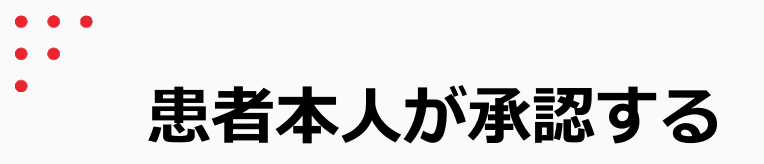

患者本人の操作

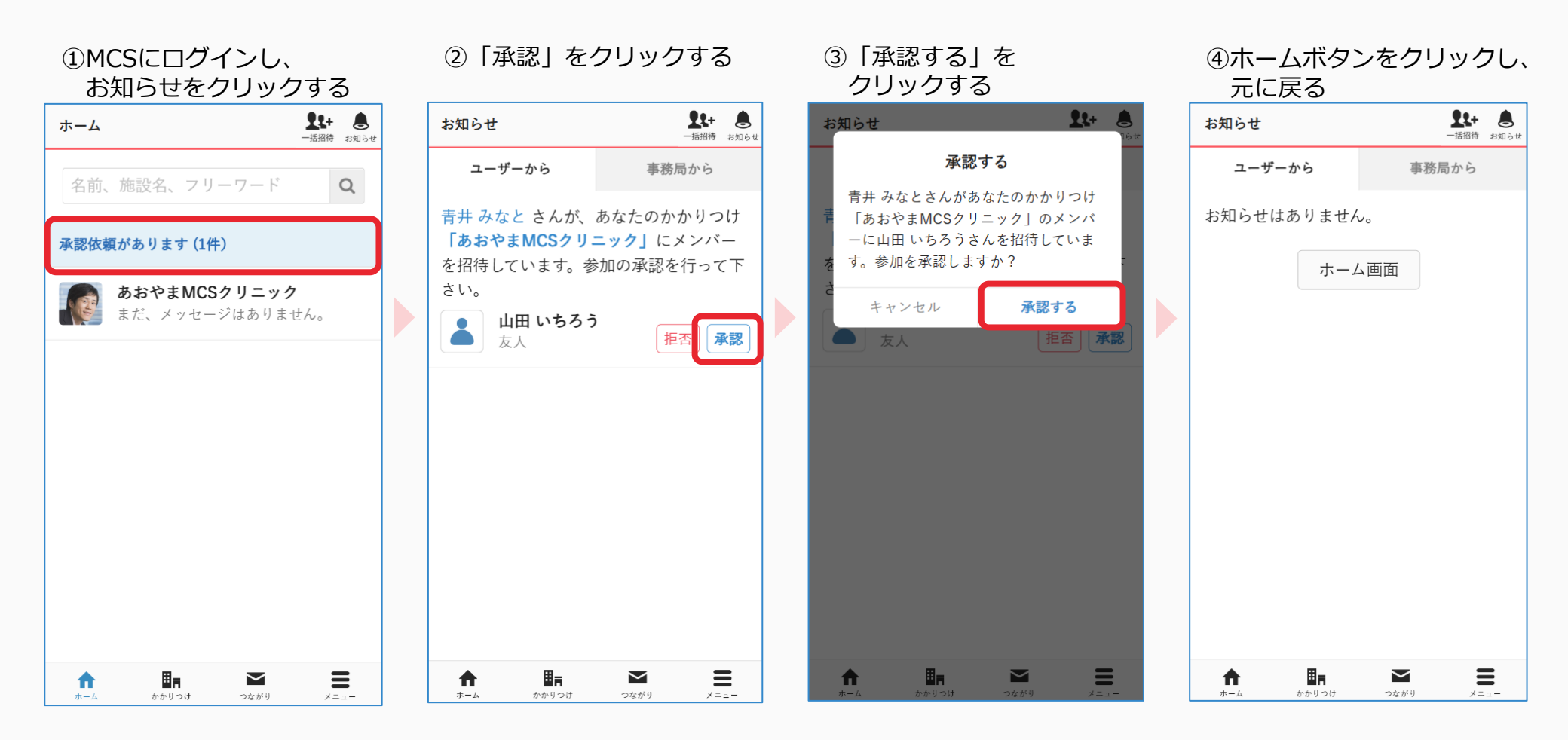

患者家族がグループに参加する

患者家族の操作

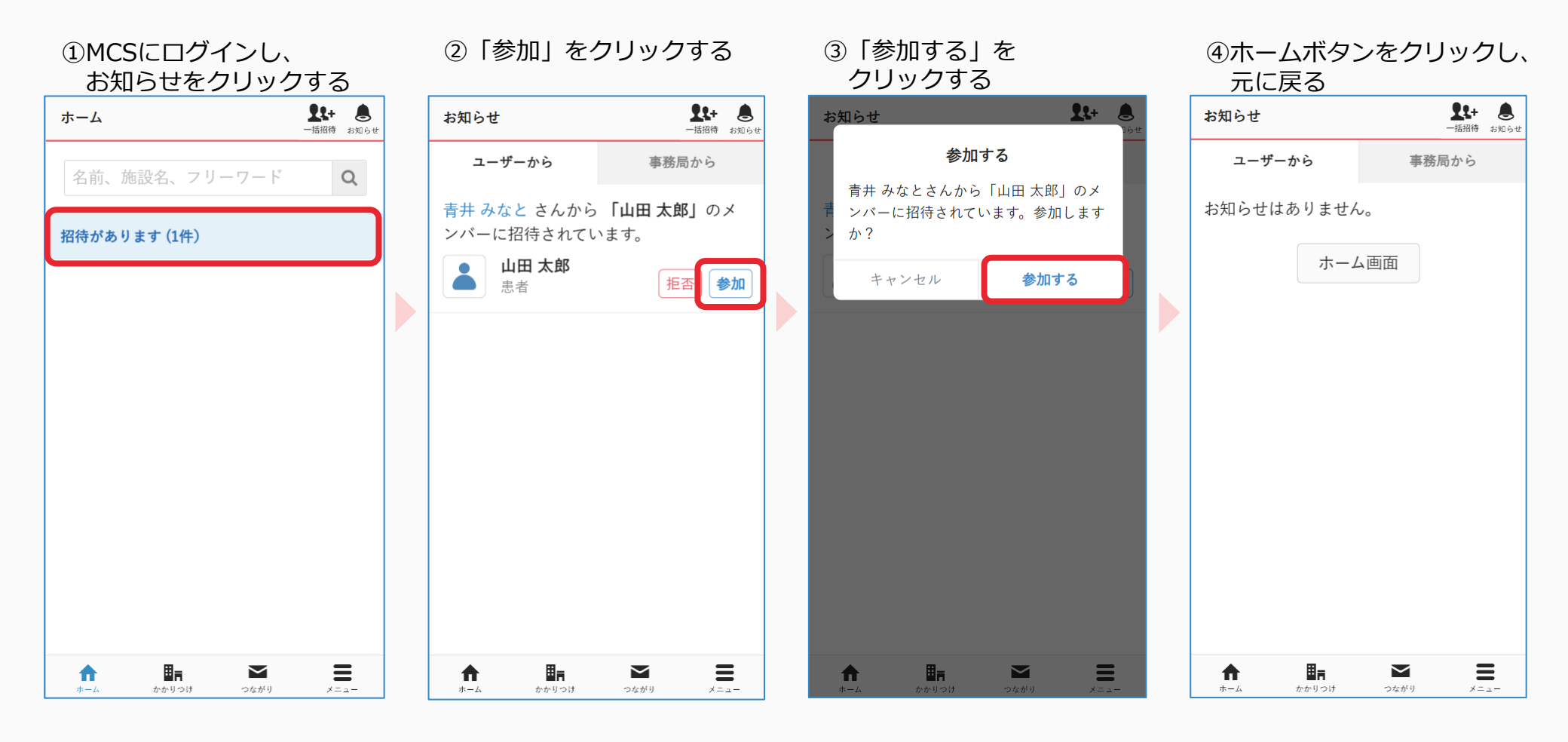